# Como obter um certificado digital de uma CA do Microsoft Windows usando o ASDM em um ASA

# Contents

Introduction **Prerequisites** Requirements Componentes Utilizados **Produtos Relacionados** Conventions Configurar o ASA para o Exchange Certificados com o Microsoft CA Tarefa Instruções para configurar o ASA Resultados Verificar Verificar e gerenciar seu certificado **Comandos** Troubleshoot Comandos Informações Relacionadas

### **Introduction**

Os certificados digitais podem ser usados para autenticar dispositivos de rede e usuários na rede. Eles podem ser usados para negociar sessões de IPSec entre nós da rede.

Os dispositivos da Cisco identificam-se com segurança em uma rede de três maneiras principais:

- Chaves pré-compartilhadas. Dois ou mais dispositivos podem ter a mesma chave secreta compartilhada. Os pares se autenticam, computacionais e enviam um hash chaveado de dados que inclui a chave pré-compartilhada. Se o peer receptor for capaz de criar o mesmo hash independentemente usando sua chave pré-compartilhada, ele saberá que ambos os pares devem compartilhar o mesmo segredo, autenticando o outro peer. Este método é manual e não muito escalável.
- 2. Certificados autoassinados. Um dispositivo gera seu próprio certificado e o assina como válido. Esse tipo de certificado deve ter uso limitado. Usar este certificado com acesso SSH e HTTPS para fins de configuração são bons exemplos. Um par de nome de usuário/senha separado é necessário para concluir a conexão.Observação: os certificados autoassinados persistentes sobrevivem às recargas do roteador porque são salvos na memória de acesso aleatório não volátil (NVRAM) do dispositivo. Consulte Certificados Autorassinados persistentes para obter mais informações. Um bom exemplo de uso é com conexões VPN

SSL (WebVPN).

3. Certificado da autoridade de certificação. Um terceiro valida e autentica os dois ou mais nós que tentam se comunicar. Cada nó tem uma chave pública e privada. A chave pública criptografa dados e a chave privada descriptografa dados. Uma vez que obtiveram os seus certificados a partir da mesma origem, podem ter a certeza das respectivas identidades. O dispositivo ASA pode obter um certificado digital de terceiros com um método de inscrição manual ou um método de inscrição automática. Observação: o método de inscrição e o tipo de certificado digital escolhidos dependem dos recursos e das funções de cada produto de terceiros. Entre em contato com o fornecedor do serviço de certificado para obter mais informações.

O Cisco Adaptive Security Appliance (ASA) pode usar chaves pré-compartilhadas ou certificados digitais fornecidos por uma CA (Certificate Authority) de terceiros para autenticar conexões IPSec. Além disso, o ASA pode produzir seu próprio certificado digital autoassinado. Deve ser usado para conexões SSH, HTTPS e Cisco Adaptive Security Device Manager (ASDM) com o dispositivo.

Este documento demonstra os procedimentos necessários para obter automaticamente um certificado digital de uma autoridade de certificação (CA) da Microsoft para o ASA. Não inclui o método manual de inscrição. Este documento usa o ASDM para as etapas de configuração, bem como apresenta a configuração final da interface de linha de comando (CLI).

Consulte o <u>Exemplo de Configuração da Inscrição de Certificado do Cisco IOS Usando</u> <u>Comandos de Inscrição Avançados</u> para saber mais sobre o mesmo cenário com plataformas Cisco IOS<sup>®</sup>.

Consulte <u>Configurando o Cisco VPN 3000 Concentrator 4.7.x para obter um certificado digital e</u> <u>um certificado SSL</u> para saber mais sobre o mesmo cenário com o Cisco VPN 3000 Series Concentrator.

# **Prerequisites**

### **Requirements**

Certifique-se de atender a estes requisitos antes de tentar esta configuração:

#### Requisitos para o dispositivo ASA

- Configure o Microsoft<sup>®</sup> Windows 2003 Server como uma CA.Consulte a documentação da Microsoft ou a <u>Public Key Infrastructure for Windows Server 2003</u>
- Para permitir que o Cisco ASA ou PIX Versão 7.x seja configurado pelo Adaptive Security Device Manager (ASDM), consulte <u>Permitindo o acesso HTTPS para ASDM</u>.
- Instale o complemento para serviços de certificado (mscep.dll).
- Obtenha o arquivo executável (cepsetup.exe) para o complemento do <u>complemento</u> do Simple Certificate Enrollment Protocol (SCEP) <u>para Serviços de Certificado</u> ou o arquivo mscep.dll a partir das <u>Ferramentas</u> <u>do Windows Server 2003 Resource Kit</u>.Observação: configure a data, a hora e o fuso horário corretos na máquina do Microsoft Windows. O uso do Network Time Protocol (NTP) é altamente recomendado, mas não é necessário.

### Componentes Utilizados

As informações neste documento são baseadas nestas versões de software e hardware:

- Cisco ASA 5500 Series Adaptive Security Appliance, versão de software 7.x e posterior
- Cisco Adaptive Security Device Manager versão 5.x e posterior
- Autoridade de certificado do Microsoft Windows 2003 Server

#### **Produtos Relacionados**

Essa configuração também pode ser usada com o Cisco PIX 500 Series Security Appliance versão 7.x.

### **Conventions**

Consulte as <u>Convenções de Dicas Técnicas da Cisco para obter mais informações sobre</u> <u>convenções de documentos.</u>

### Configurar o ASA para o Exchange Certificados com o Microsoft CA

### Tarefa

Nesta seção, você verá como configurar o ASA para receber um certificado da Autoridade de Certificação da Microsoft.

#### Instruções para configurar o ASA

Os certificados digitais usam o componente de data/hora/fuso horário como uma das verificações de validade do certificado. É imperativo configurar o CA da Microsoft e todos os seus dispositivos com a data e a hora corretas. A AC da Microsoft usa um complemento (mscep.dll) para seus Serviços de Certificados para compartilhar certificados com dispositivos da Cisco.

Conclua estes passos para configurar o ASA:

Abra o aplicativo ASDM e clique no botão Configuration (Configuração).No menu esquerdo, clique no botão Propriedades.No painel de navegação, clique em Device Administration > Device.Insira um nome de host e um nome de domínio para o ASA. Clique em Apply.Quando solicitado, clique em Salvar > Sim.

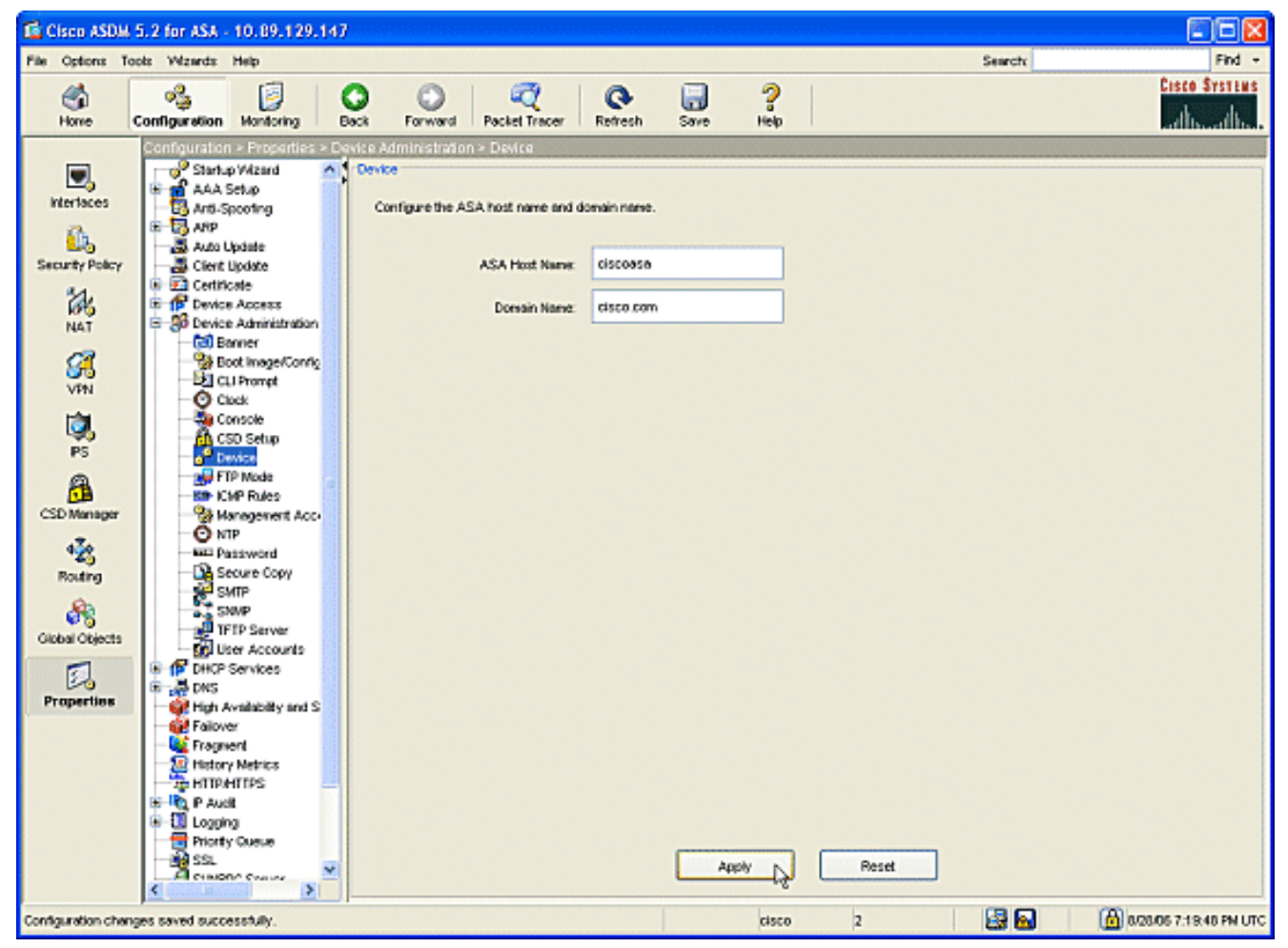

2. Configure o ASA com a data, a hora e o fuso horário corretos. Isso é importante para a geração de certificado do dispositivo. Use um servidor NTP, se possível.No painel de navegação, clique em Device Administration > Clock.Na janela Relógio, use os campos e as setas suspensas para definir a data, a hora e o fuso horário corretos.

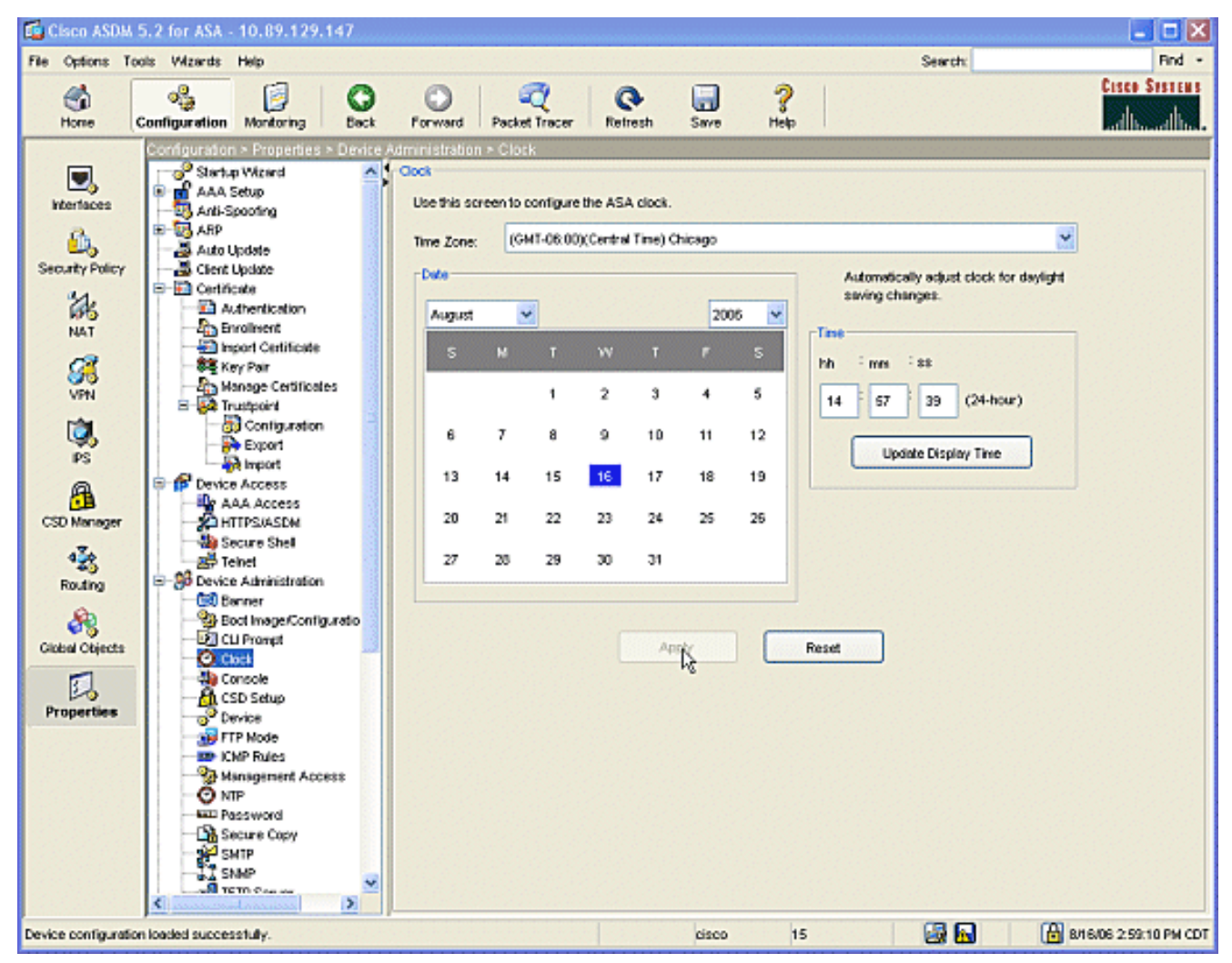

 O ASA deve ter seu próprio par de chaves (chaves privadas e públicas). A chave pública será enviada para o CA da Microsoft.No painel de navegação, clique em Certificado > Par de

chave.

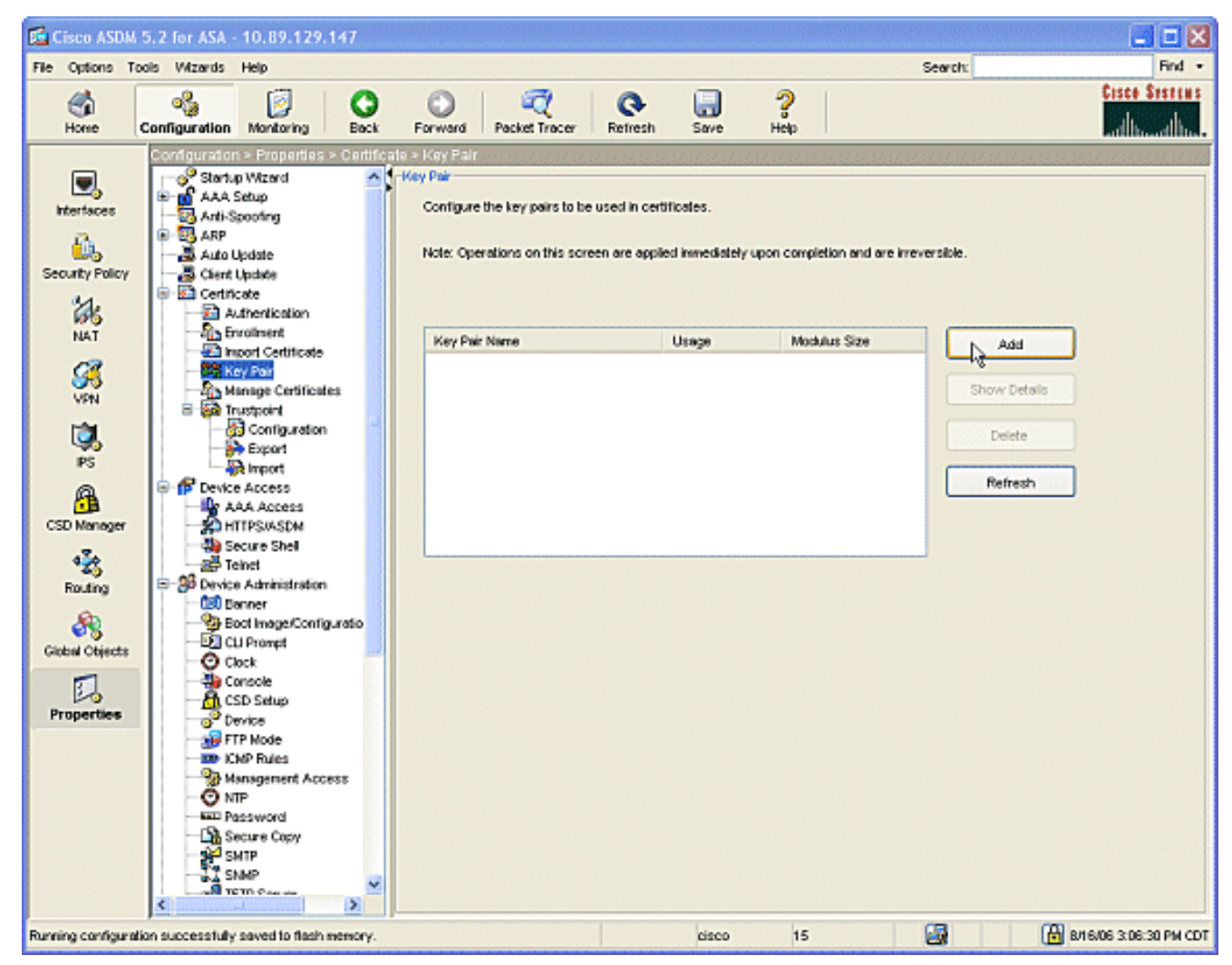

Clique no botão Adicionar e a caixa de diálogo Adicionar par de chaves será

| 🚰 Add Key Pair | ×                           |      |
|----------------|-----------------------------|------|
| Name:          | 🔘 Use default key name      |      |
|                | <ul><li>● key1</li></ul>    |      |
| Size:          | 1024                        |      |
| Usage:         | ⊙ General Purpose O Special |      |
|                |                             |      |
| Generate Now   | Cancel Help                 |      |
|                | .Л                          | Marc |

exibida.

de opção ao lado do campo em branco da área **Nome** e digite o nome da chave.Clique no **Tamanho:** na caixa suspensa para escolher um tamanho para a chave ou aceitar o padrão.Marque o botão de opção **Uso geral** em Uso.Clique no botão **Generate Now** para regenerar as chaves e retornar à janela Key Pair, onde você pode exibir as informações do par de

chaves.

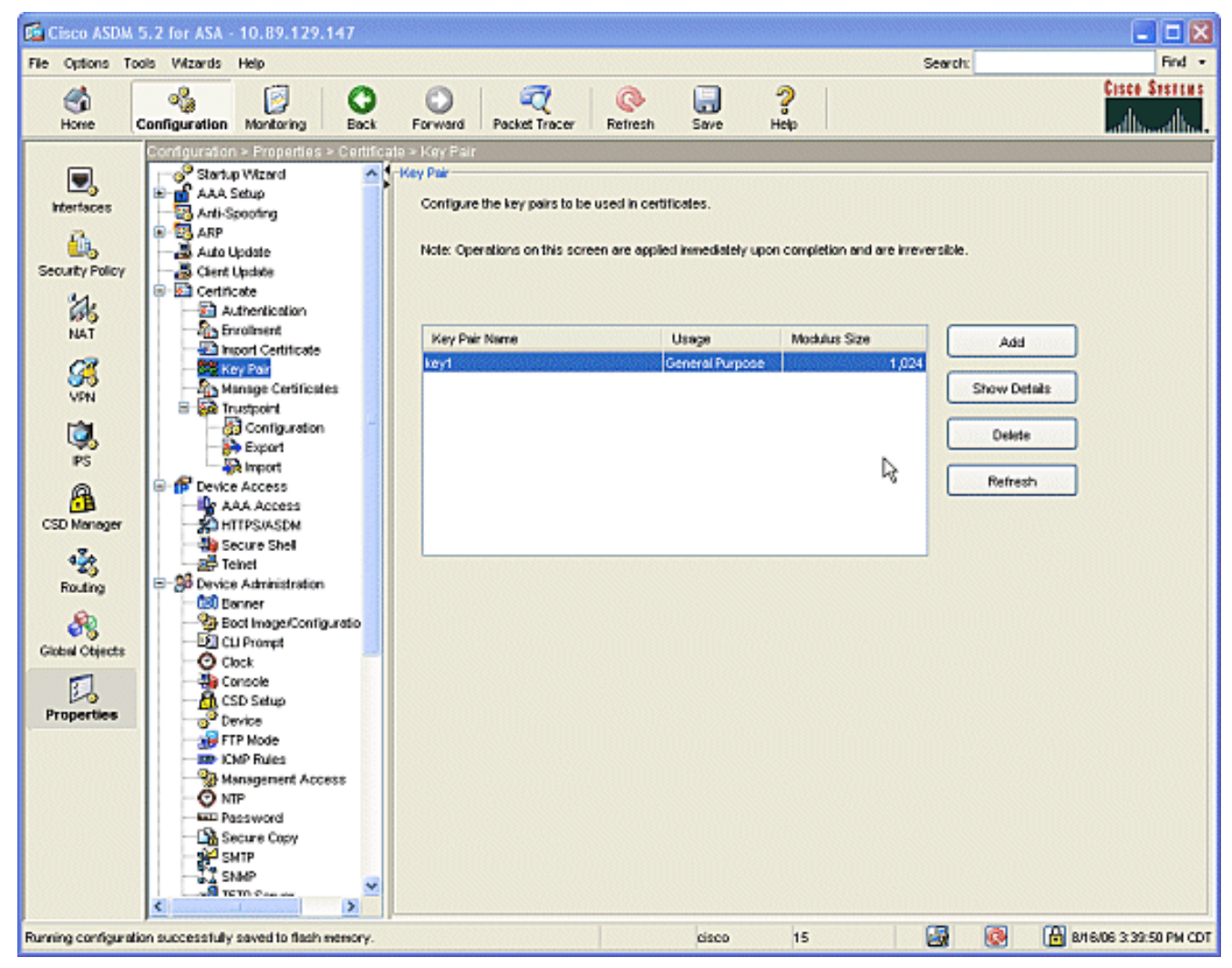

 Configure a AC da Microsoft para ser considerada confiável. No painel de navegação, clique em Trustpoint > Configuration.Na janela Configuração, clique no botão Adicionar.

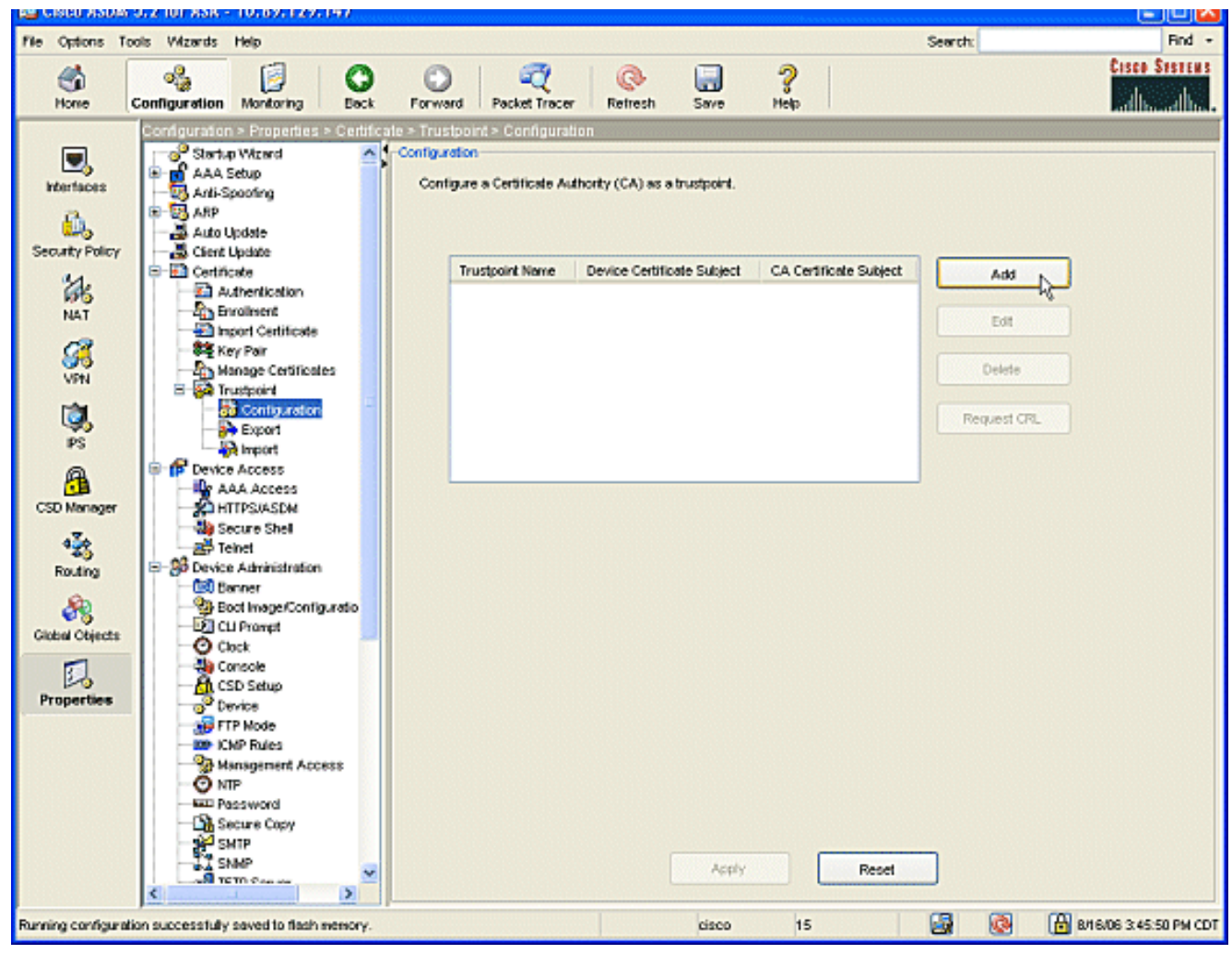

A janela Editar configuração do ponto de confiança é exibida.

| 🔂 Edit Trustpoint Configuration                                                                                                    | × |
|----------------------------------------------------------------------------------------------------|---|
| Trustpoint Name: ausnmlaaa01                                                                                                    |   |
| Generate a self-signed certificate on enrollment<br>If this option is enabled, only Key Pair and Certificate Parameters can be specified. |   |
| Enrollment Settings Revocation Check CRL Retrieval Policy CRL Retrieval Method OCSP Rules Advanced                                        |   |
| Key Pair: key1 Show Details New Key Pair                                                                                                  |   |
| Challenge Confirm Challenge Password: Password:                                                                                           |   |
| Enrollment Mode can only be specified if there are no certificates associated with this trustpoint.                                       |   |
| Enrolment Mode                                                                                                    |   |
| Use automatic enrollment                                                                                                    |   |
| Enrollment URL: http:// 2.1.172/certsrv/mscep/mscep.dll                                                                                   |   |
| Retry Period: 1 minutes                                                                                                    |   |
| Retry Count: 0 (Use 0 to indicate unlimited retries)                                                                                      |   |
| Certificate Parameters                                                                                                    |   |
| OK Cancel Help                                                                                                    |   |

Preencha um nome para o ponto confiável com o nome da CA.Clique no **par de chaves:** na caixa suspensa e escolha o nome do par de chaves que você criou.Marque o botão de opção **Usar inscrição automática** e insira o URL da AC da Microsoft:

http://CA\_IP\_Address/certsrv/mscep/mscep.dll.

5. Clique na guia Crl Retrieval Method.Desmarque as caixas de seleção Ativar HTTP e Ativar LDAP (Lightweight Diretory Access Protocol).Marque a caixa de seleção Habilitar SCEP (Simple Certificate Enrollment Protocol). Deixe todas as outras configurações da guia nas configurações padrão.Clique na tecla OK.

| Trustpoint       | Name: 4                          | ausnmla              | aa01                       |                         |                      |                |           |            |          |  |
|------------------|----------------------------------|----------------------|----------------------------|-------------------------|----------------------|----------------|-----------|------------|----------|--|
| Gener<br>If this | rate a self-sig<br>option is ena | gned ce<br>abled, on | rtificate or<br>ly Key Pai | n enrollme<br>r and Cer | nt<br>tificate Param | eters can be s | pecified. |            |          |  |
| Enrolimer        | nt Settings                      | Revocat              | ion Check                  | CRL Re                  | trieval Policy       | CRL Retrieva   | l Method  | OCSP Rules | Advanced |  |
| Specify          | y the retrieva                   | al method            | ls to be us                | ed to retr              | ieve Certifica       | te Revocation  | List      |            |          |  |
| En en            | able Lightwei                    | ight Dire            | ctory Acc                  | ess Proto               | col (LDAP)           |                |           |            |          |  |
|                  | AP Parameter                     | rs —                 |                            |                         |                      |                |           |            |          |  |
|                  | Name.                            |                      |                            |                         |                      |                |           |            |          |  |
| F                | Password:                        |                      |                            |                         | Confir               | m Passvvord:   |           |            |          |  |
| 1                | Default Serve                    | er:                  |                            |                         | Defau                | It Port:       | 389       |            |          |  |
|                  |                                  |                      |                            |                         |                      |                |           |            |          |  |
| En:              | able HTTP                        |                      |                            |                         |                      |                |           |            |          |  |
| 🗹 Ena            | able Simple C                    | Certificat           | e Enrollme                 | nt Protoc               | ol (SCEP)            |                |           |            |          |  |
|                  |                                  |                      |                            |                         |                      |                |           |            |          |  |
|                  |                                  |                      |                            |                         |                      |                |           |            |          |  |
|                  |                                  |                      |                            |                         |                      |                |           | _          |          |  |

 Autentique e inscreva-se no Microsoft CA. No painel de navegação, clique em Certificado > Autenticação. Verifique se o ponto de confiança recém-criado aparece no Nome do ponto de confiança: campo. Clique no botão Autenticar.

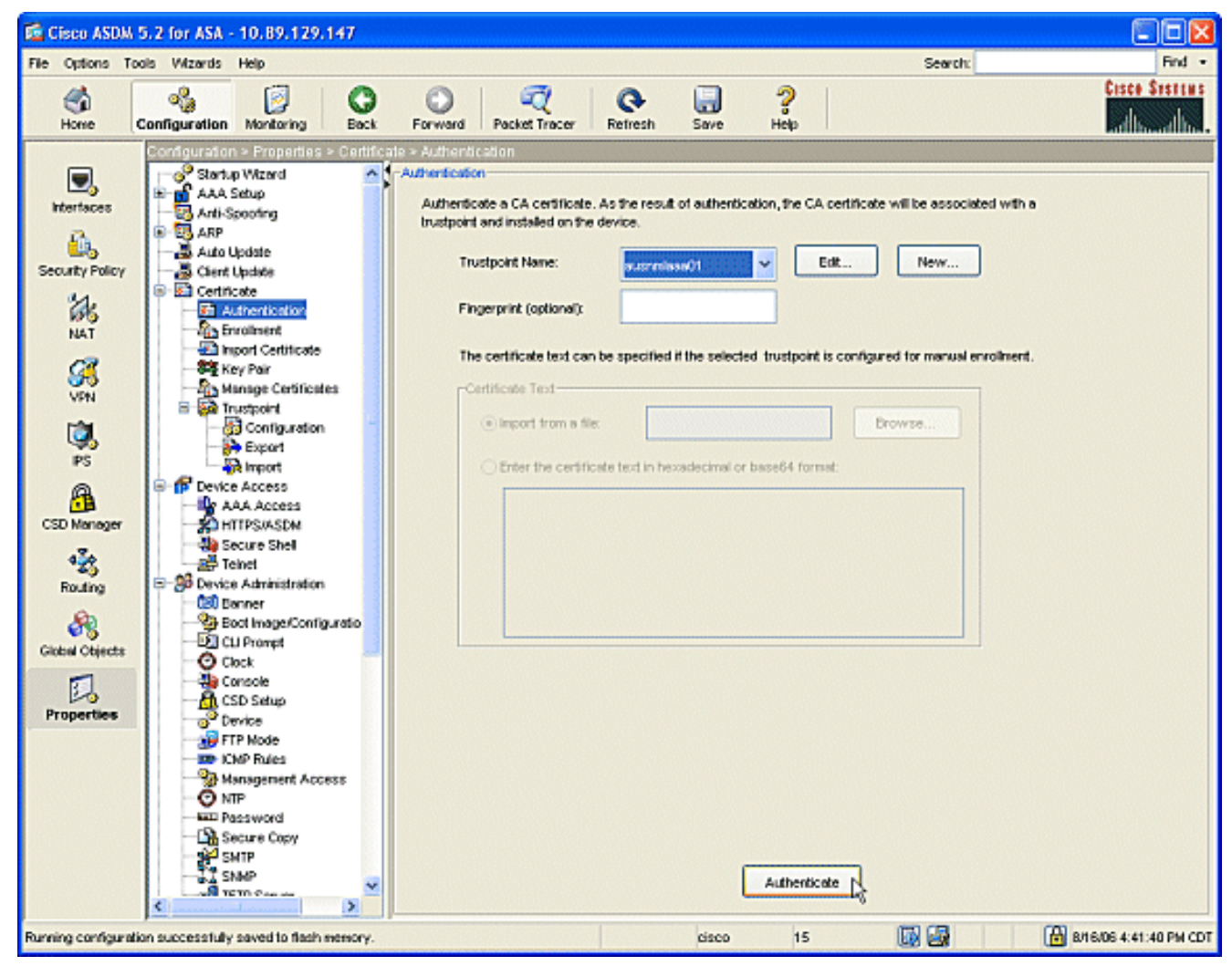

 Uma caixa de diálogo é exibida para informá-lo de que o ponto de confiança foi autenticado. Clique na tecla OK.

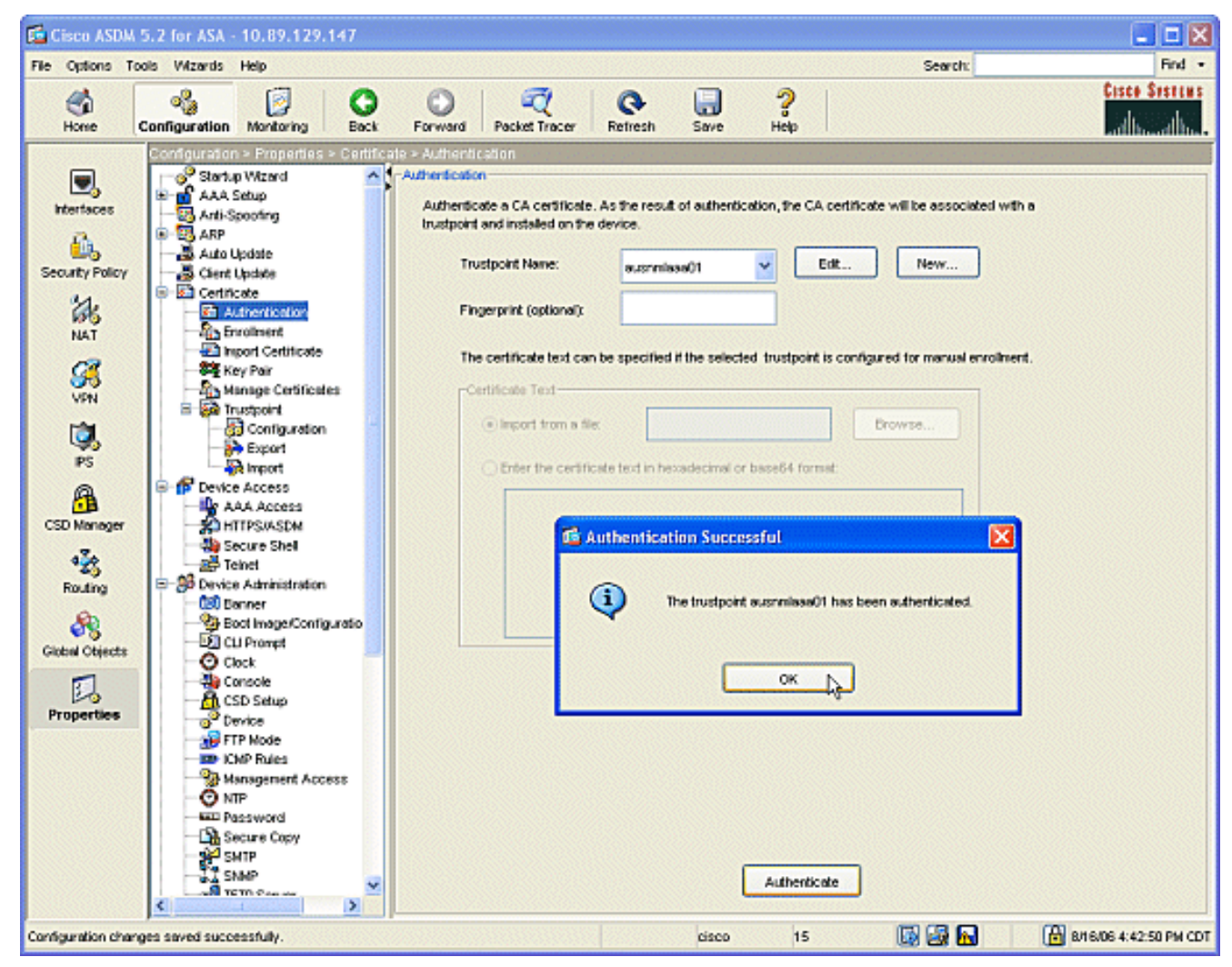

 No painel de navegação, clique em Inscrição. Verifique se o nome do ponto de confiança é exibido no campo Nome do ponto de confiança e clique no botão Inscrever.

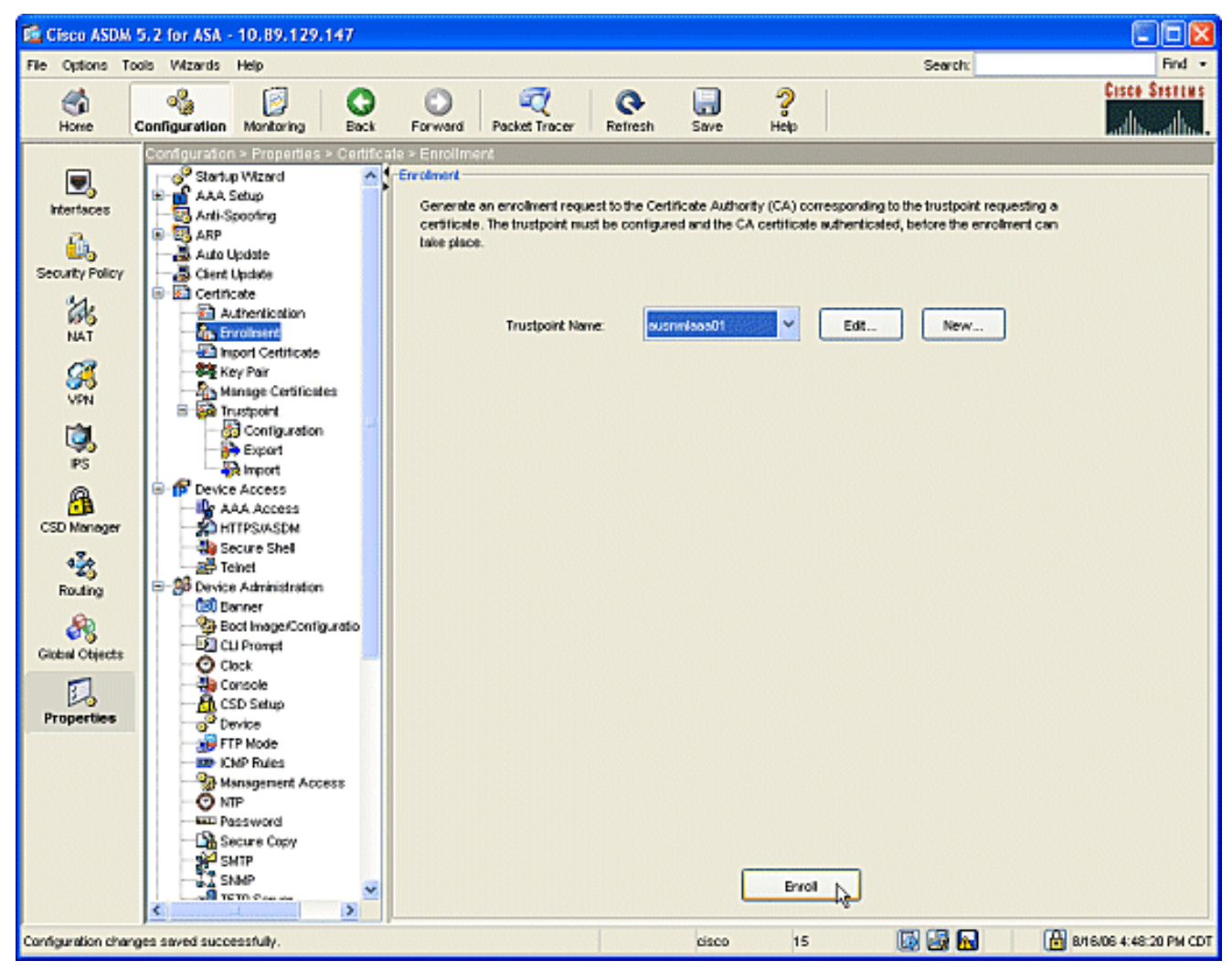

9. Uma caixa de diálogo é exibida para informá-lo de que a solicitação foi enviada à CA. Clique na tecla

OK.

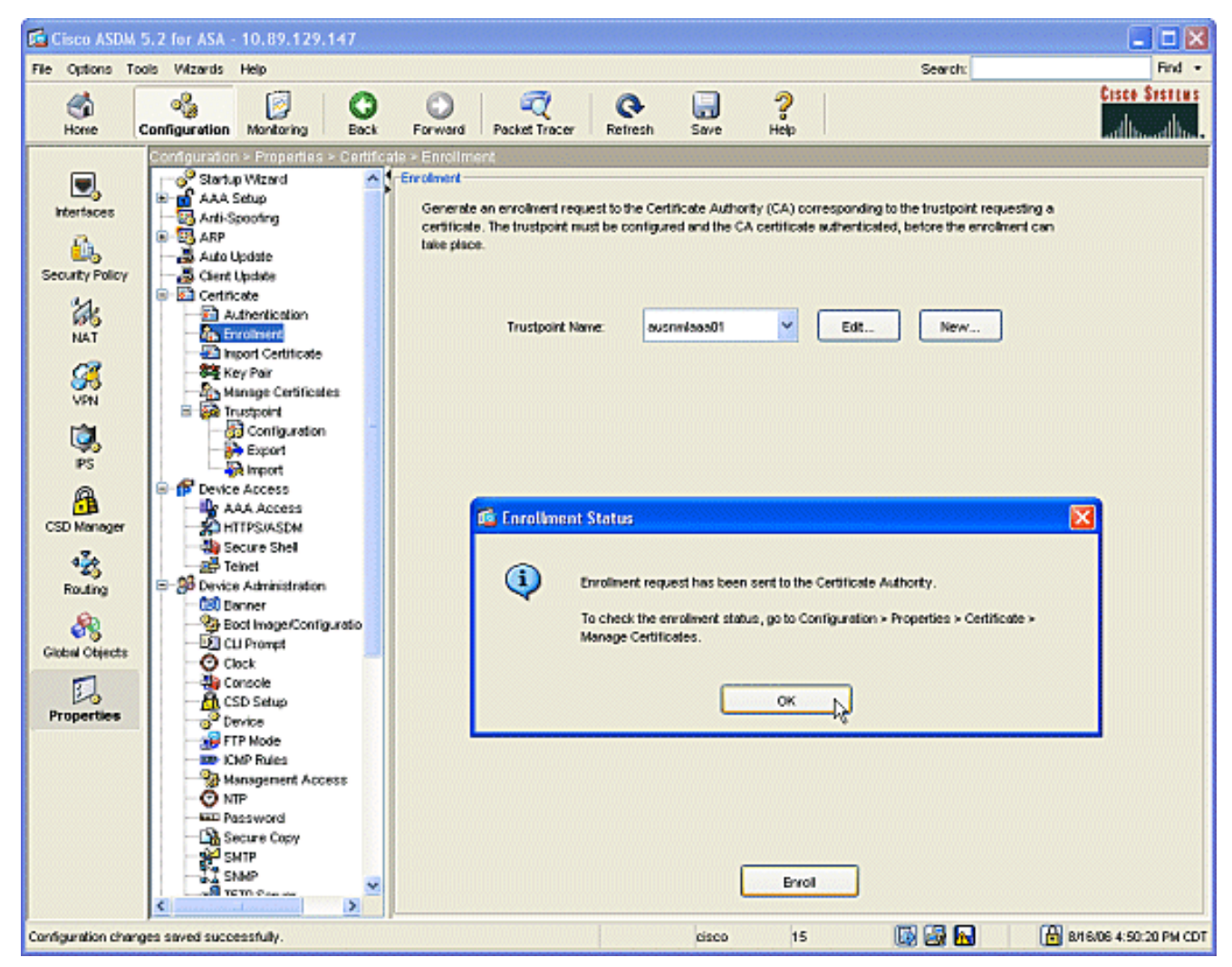

Note: Em uma máquina independente do Microsoft Windows, você deve emitir certificados para todas as solicitações que foram enviadas à CA. O certificado terá um status pendente até você clicar com o botão direito do mouse no certificado e clicar em emitir no Microsoft Server.

### Resultados

Esta é a configuração da CLI que resulta das etapas do ASDM:

```
ciscoasa
ciscoasa# sh run
ASA Version 7.2(1)
!
hostname ciscoasa
domain-name cisco.com
enable password t/G/EqWCJSp/Q6R4 encrypted
names
name 172.22.1.172 AUSNMLAAA01
interface Ethernet0/0
nameif outside
 security-level 0
 ip address 172.22.1.160 255.255.255.0
!
interface Ethernet0/1
```

```
nameif inside
 security-level 100
ip address 10.4.4.1 255.255.255.0
1
interface Ethernet0/2
shutdown
no nameif
no security-level
no ip address
interface Management0/0
shutdown
no nameif
no security-level
no ip address
1
passwd 2KFQnbNIdI.2KYOU encrypted
ftp mode passive
!--- Set your correct date/time/time zone ! clock
timezone CST -6 clock summer-time CDT recurring dns
server-group DefaultDNS domain-name cisco.com pager
lines 20 logging enable logging asdm informational mtu
inside 1500 mtu outside 1500 asdm image
disk0:/asdm521.bin no asdm history enable arp timeout
14400 nat (inside) 0 0.0.0.0 0.0.0.0 route outside
0.0.0.0 0.0.0.0 172.22.1.1 1 timeout xlate 3:00:00
timeout conn 1:00:00 half-closed 0:10:00 udp 0:02:00
icmp 0:00:02 timeout sunrpc 0:10:00 h323 0:05:00 h225
1:00:00 mgcp 0:05:00 mgcp-pat 0:05:00 timeout sip
0:30:00 sip_media 0:02:00 sip-invite 0:03:00 sip-
disconnect 0:02:00 timeout uauth 0:05:00 absolute
username cisco password VjcVTJy0i9Ys9P45 encrypted
privilege 15 http server enable http AUSNMLAAA01
255.255.255.255 outside http 172.22.1.0 255.255.255.0
outside http 64.101.0.0 255.255.0.0 outside no snmp-
server location no snmp-server contact snmp-server
enable traps snmp authentication linkup linkdown
coldstart ! !--- identify the trustpoint ! crypto ca
trustpoint ausnmlaaa01 enrollment url
http://172.22.1.172:80/certsrv/mscep/mscep.dll keypair
key1 crl configure no protocol http no protocol ldap !--
- the certificate chain generated automatically crypto
ca certificate chain ausnmlaaa01 certificate
61c79bea00010000008 30820438 30820320 a0030201 02020a61
c79bea00 01000000 08300d06 092a8648 86f70d01 01050500
30423113 3011060a 09922689 93f22c64 01191603 636f6d31
15301306 0a099226 8993f22c 64011916 05636973 636f3114
30120603 55040313 0b617573 6e6d6c61 61613031 301e170d
30363038 31363231 34393230 5a170d30 37303831 36323135
3932305a 30233121 301f0609 2a864886 f70d0109 02131263
6973636f 6173612e 63697363 6f2e636f 6d30819f 300d0609
2a864886 f70d0101 01050003 818d0030 81890281 8100c2c7
fefc4b18 74e7972e daee53a2 b0de432c 4d34ec76 48ba37e6
e7294f9b 1f969088 d3b2aaef d6c44cfa bdbe740b f5a89131
b177fd52 e2bfb91c d665f54e 7eee0916 badc4601 79b4f7b3
8102645a 01fedb62 e8db2a60 188d13fc 296803a5 68739bb6
940cd33a d746516f 01d52935 8b6302b6 3c3e1087 6c5e91a9
c5e2f92b d3cb0203 010001a3 8201d130 8201cd30 0b060355
1d0f0404 030205a0 301d0603 551d1104 16301482 12636973
636f6173 612e6369 73636f2e 636f6d30 1d060355 1d0e0416
0414080d fe9b7756 51b5e63b fa6dcfa5 076030db 08c5301f
0603551d 23041830 16801458 026754ae 32e081b7 8522027e
33bffe79 c6abb730 75060355 1d1f046e 306c306a a068a066
86306874 74703a2f 2f617573 6e6d6c61 61613031 2f436572
```

| 74456e72                                                                                                    | 6f6c6c2f                                                                                                    | 6175736e                                                                                                    | 6d6c6161                                                                                                    | 61303128                                                                                                    | 31292e63                                                                                                    |
|----------------------------------------------------------------------------------------------------|----------------------------------------------------------------------------------------------------|----------------------------------------------------------------------------------------------------|----------------------------------------------------------------------------------------------------|----------------------------------------------------------------------------------------------------|----------------------------------------------------------------------------------------------------|
| 726c8632                                                                                                    | 66696c65                                                                                                    | 3a2f2f5c                                                                                                    | 5c415553                                                                                                    | 4e4d4c41                                                                                                    | 41413031                                                                                                    |
| 5c436572                                                                                                    | 74456e72                                                                                                    | 6f6c6c5c                                                                                                    | 6175736e                                                                                                    | 6d6c6161                                                                                                    | 61303128                                                                                                    |
| 31292e63                                                                                                    | 726c3081                                                                                                    | a606082b                                                                                                    | 06010505                                                                                                    | 07010104                                                                                                    | 81993081                                                                                                    |
| 96304806                                                                                                    | 082b0601                                                                                                    | 05050730                                                                                                    | 02863c68                                                                                                    | 7474703a                                                                                                    | 2f2f6175                                                                                                    |
| 736e6d6c                                                                                                    | 61616130                                                                                                    | 312£4365                                                                                                    | 7274456e                                                                                                    | 726£6c6c                                                                                                    | 2f415553                                                                                                    |
| 4e4d4c41                                                                                                    | 41413031                                                                                                    | 5f617573                                                                                                    | 6e6d6c61                                                                                                    | 61613031                                                                                                    | 2831292e                                                                                                    |
| 63727430                                                                                                    | 4a06082b                                                                                                    | 06010505                                                                                                    | 07300286                                                                                                    | 3e66696c                                                                                                    | 653a2f2f                                                                                                    |
| 5c5c4155                                                                                                    | 534e4d4c                                                                                                    | 41414130                                                                                                    | 315c4365                                                                                                    | 72744560                                                                                                    | 726f6c6c                                                                                                    |
| 5c/15553                                                                                                    |                                                                                                    | 41413031                                                                                                    | 5f617573                                                                                                    | 696d6c61                                                                                                    | 61613031                                                                                                    |
| 28312920                                                                                                    | 63727/30                                                                                                    | 3 = 0 = 0 0 2 h                                                                                                    | 06010401                                                                                                    | 82371402                                                                                                    | 04321030                                                                                                    |
| 20312920                                                                                                    | 005727430                                                                                                    | 00420040                                                                                                    | 00010401                                                                                                    | 00650072                                                                                                    | 04521650                                                                                                    |
| 00490050                                                                                                    | 00530045                                                                                                    | 00430049                                                                                                    | 00660074                                                                                                    | 00650072                                                                                                    | 00600065                                                                                                    |
| 00640069                                                                                                    | 00610074                                                                                                    | 00650041                                                                                                    | 00660066                                                                                                    | 00600069                                                                                                    | 00660065                                                                                                    |
| 30000609                                                                                                    | 2a864886                                                                                                    | I/Ud0101                                                                                                    | 05050003                                                                                                    | 82010100                                                                                                    | 024/a16/                                                                                                    |
| 30ae031C                                                                                                    | CDQ9a21D                                                                                                    | 63196050                                                                                                    | a49ddII6                                                                                                    | 16dd3//d                                                                                                    | d6/60968                                                                                                    |
| 8ad6c9a8                                                                                                    | c0371d65                                                                                                    | b5cd6a62                                                                                                    | 7a0746ed                                                                                                    | 18469845                                                                                                    | 84a42512                                                                                                    |
| 67af6284                                                                                                    | e64a078b                                                                                                    | 9e9d1b7a                                                                                                    | 028ffdd7                                                                                                    | d262f6ba                                                                                                    | f28af7cf                                                                                                    |
| 57a48ad4                                                                                                    | 761dcfda                                                                                                    | 3420c506                                                                                                    | e8c4854c                                                                                                    | e4178304                                                                                                    | alae6e38                                                                                                    |
| a1310b5b                                                                                                    | 2928012b                                                                                                    | 40aaad56                                                                                                    | 1a22d4ce                                                                                                    | 7d62a0e5                                                                                                    | 931£74£5                                                                                                    |
| 5510574f                                                                                                    | 27a6ea21                                                                                                    | 3f3d2118                                                                                                    | 2a087aad                                                                                                    | 0177cc56                                                                                                    | 1f8c024c                                                                                                    |
| 42f9fb9a                                                                                                    | ef180bc1                                                                                                    | 4fca1504                                                                                                    | 59c3b850                                                                                                    | acad01a9                                                                                                    | c2fbb46b                                                                                                    |
| 2be53a9f                                                                                                    | 10ad50a4                                                                                                    | 1f557b8d                                                                                                    | 1f25f7ae                                                                                                    | b2e2eeca                                                                                                    | 7800053c                                                                                                    |
| 3afd436 '                                                                                                    | 73863d76 5                                                                                                    | 53bd58c9 8                                                                                                    | 303fe5e9 7                                                                                                    | 08f00fd 8                                                                                                    | 35e84220                                                                                                    |
| 0c713c3f                                                                                                    | 4ccb0c0b                                                                                                    | 84bb265d                                                                                                    | fd40c9d0                                                                                                    | a68efb3e                                                                                                    | d6faeef0                                                                                                    |
| b9958ca7                                                                                                    | dleb25f8                                                                                                    | 51f38a50                                                                                                    | quit cert                                                                                                    | cificate d                                                                                                    | ca                                                                                                    |
| 62829194                                                                                                    | 409db5b944                                                                                                    | 187d34f44d                                                                                                    | 29387b 308                                                                                                    | 3203ff 308                                                                                                    | 3202e7                                                                                                    |
| a0030201                                                                                                    | 02021062                                                                                                    | 82919440                                                                                                    | 9db5b944                                                                                                    | 87d34f44                                                                                                    | c9387b30                                                                                                    |
| 0d06092a                                                                                                    | 864886f7                                                                                                    | 0d010105                                                                                                    | 05003042                                                                                                    | 31133011                                                                                                    | 060a0992                                                                                                    |
| 268993f2                                                                                                    | 2c640119                                                                                                    | 1603636f                                                                                                    | 6d311530                                                                                                    | 13060a09                                                                                                    | 92268993                                                                                                    |
| f22c6401                                                                                                    | 19160563                                                                                                    | 6973636f                                                                                                    | 31143012                                                                                                    | 06035504                                                                                                    | 03130b61                                                                                                    |
| 75736e6d                                                                                                    | 6c616161                                                                                                    | 3031301e                                                                                                    | 170d3036                                                                                                    | 30383136                                                                                                    | 31383135                                                                                                    |
| 31325a17                                                                                                    | 0d313130                                                                                                    | 38313631                                                                                                    | 38323430                                                                                                    | 325a3042                                                                                                    | 31133011                                                                                                    |
| 060a0992                                                                                                    | 268993f2                                                                                                    | 2c640119                                                                                                    | 1603636f                                                                                                    | 6d311530                                                                                                    | 13060a09                                                                                                    |
| 92268993                                                                                                    | f22c6401                                                                                                    | 19160563                                                                                                    | 6973636f                                                                                                    | 31143012                                                                                                    | 06035504                                                                                                    |
| 03130b61                                                                                                    | 75736e6d                                                                                                    | 6c616161                                                                                                    | 30313082                                                                                                    | 01223004                                                                                                    | 06092a86                                                                                                    |
| 4886f70d                                                                                                    | 01010105                                                                                                    | 00038201                                                                                                    | 0f003082                                                                                                    | 010a0282                                                                                                    | 01010096                                                                                                    |
| 1abddec6                                                                                                    | Ce3768e6                                                                                                    | 1e01b12f                                                                                                    | ec28d6f9                                                                                                    | 330cd9a2                                                                                                    | 9ec3eb9e                                                                                                    |
| 22001cf0                                                                                                    | b/060150                                                                                                    | 2da6d6ba                                                                                                    | 222ba2b4                                                                                                    | 22fa1405                                                                                                    | 02095322                                                                                                    |
| 1 a042 df1                                                                                                    | $D_{4} = 0 = 10$                                                                                                    | 7f2faFa2                                                                                                    | 352DC5D4                                                                                                    | 71104557                                                                                                    | 9aco5522                                                                                                    |
| 10042011                                                                                                    |                                                                                                    | 7121C5e2                                                                                                    | 3a4/50a8                                                                                                    | 71104117                                                                                                    | 00000021                                                                                                    |
| 01603517                                                                                                    | 62108919                                                                                                    | a01//908                                                                                                    | 34510663                                                                                                    | 36066058                                                                                                    | 29820012                                                                                                    |
| 21190139                                                                                                    | 5Cd6CT1/                                                                                                    | /bde4c0a                                                                                                    | 22033312                                                                                                    | d1b98435                                                                                                    | e3a05003                                                                                                    |
| 888da568                                                                                                    | 6223243I                                                                                                    | 83431610                                                                                                    | 48/4168d                                                                                                    | C291E098                                                                                                    | 241//ade                                                                                                    |
| a71d5128                                                                                                    | 120e1848                                                                                                    | 618a5a33                                                                                                    | 614etalc                                                                                                    | 27bb7c4d                                                                                                    | 14916017                                                                                                    |
| 57736±7d                                                                                                    | 320c±834                                                                                                    | 1ef28649                                                                                                    | b/19ae/c                                                                                                    | e58de17f                                                                                                    | 1259±121                                                                                                    |
| d190668d                                                                                                    | aee59f71                                                                                                    | dd1110a2                                                                                                    | de8a2a8b                                                                                                    | ab6de0c7                                                                                                    | 05540e21                                                                                                    |
| 4ttla0c5                                                                                                    | /cb0290e                                                                                                    | btd5a7bb                                                                                                    | 21bd7ad3                                                                                                    | bce/b986                                                                                                    | eU1//b30                                                                                                    |
| c8b719d9                                                                                                    | 37c355£6                                                                                                    | ec103188                                                                                                    | 7d5d3702                                                                                                    | 03010001                                                                                                    | a381£030                                                                                                    |
| 81ed300b                                                                                                    | 0603551d                                                                                                    | U£040403                                                                                                    | 02018630                                                                                                    | U£060355                                                                                                    | 1d130101                                                                                                    |
|                                                                                                    |                                                                                                    |                                                                                                    |                                                                                                    |                                                                                                    |                                                                                                    |
| ff040530                                                                                                    | 030101ff                                                                                                    | 301d0603                                                                                                    | 551d0e04                                                                                                    | 16041458                                                                                                    | 026754ae                                                                                                    |
| ff040530<br>32e081b7                                                                                                    | 030101ff<br>8522027e                                                                                                    | 301d0603<br>33bffe79                                                                                                    | 551d0e04<br>c6abb730                                                                                                    | 16041458<br>75060355                                                                                                    | 026754ae<br>1d1f046e                                                                                                    |
| ff040530<br>32e081b7<br>306c306a                                                                                                    | 030101ff<br>8522027e<br>a068a066                                                                                                    | 301d0603<br>33bffe79<br>86306874                                                                                                    | 551d0e04<br>c6abb730<br>74703a2f                                                                                                    | 16041458<br>75060355<br>2£617573                                                                                                    | 026754ae<br>1d1f046e<br>6e6d6c61                                                                                                    |
| ff040530<br>32e081b7<br>306c306a<br>61613031                                                                                                    | 030101ff<br>8522027e<br>a068a066<br>2f436572                                                                                                    | 301d0603<br>33bffe79<br>86306874<br>74456e72                                                                                                    | 551d0e04<br>c6abb730<br>74703a2f<br>6f6c6c2f                                                                                                    | 16041458<br>75060355<br>2f617573<br>6175736e                                                                                                    | 026754ae<br>1d1f046e<br>6e6d6c61<br>6d6c6161                                                                                                    |
| ff040530<br>32e081b7<br>306c306a<br>61613031<br>61303128                                                                                                    | 030101ff<br>8522027e<br>a068a066<br>2f436572<br>31292e63                                                                                                    | 301d0603<br>33bffe79<br>86306874<br>74456e72<br>726c8632                                                                                                    | 551d0e04<br>c6abb730<br>74703a2f<br>6f6c6c2f<br>66696c65                                                                                                    | 16041458<br>75060355<br>2f617573<br>6175736e<br>3a2f2f5c                                                                                                    | 026754ae<br>1d1f046e<br>6e6d6c61<br>6d6c6161<br>5c415553                                                                                                    |
| ff040530<br>32e081b7<br>306c306a<br>61613031<br>61303128<br>4e4d4c41                                                                                                    | 030101ff<br>8522027e<br>a068a066<br>2f436572<br>31292e63<br>41413031                                                                                                    | 301d0603<br>33bffe79<br>86306874<br>74456e72<br>726c8632<br>5c436572                                                                                                    | 551d0e04<br>c6abb730<br>74703a2f<br>6f6c6c2f<br>66696c65<br>74456e72                                                                                                    | 16041458<br>75060355<br>2f617573<br>6175736e<br>3a2f2f5c<br>6f6c6c5c                                                                                                    | 026754ae<br>1d1f046e<br>6e6d6c61<br>6d6c6161<br>5c415553<br>6175736e                                                                                                 |
| ff040530<br>32e081b7<br>306c306a<br>61613031<br>61303128<br>4e4d4c41<br>6d6c6161                                                                                                 | 030101ff<br>8522027e<br>a068a066<br>2f436572<br>31292e63<br>41413031<br>61303128                                                                                                 | 301d0603<br>33bffe79<br>86306874<br>74456e72<br>726c8632<br>5c436572<br>31292e63                                                                                                 | 551d0e04<br>c6abb730<br>74703a2f<br>6f6c6c2f<br>66696c65<br>74456e72<br>726c3012                                                                                                 | 16041458<br>75060355<br>2f617573<br>6175736e<br>3a2f2f5c<br>6f6c6c5c<br>06092b06                                                                                                 | 026754ae<br>1d1f046e<br>6e6d6c61<br>6d6c6161<br>5c415553<br>6175736e<br>01040182                                                                                     |
| ff040530<br>32e081b7<br>306c306a<br>61613031<br>61303128<br>4e4d4c41<br>6d6c6161<br>37150104                                                                                     | 030101ff<br>8522027e<br>a068a066<br>2f436572<br>31292e63<br>41413031<br>61303128<br>05020301                                                                                     | 301d0603<br>33bffe79<br>86306874<br>74456e72<br>726c8632<br>5c436572<br>31292e63<br>00013023                                                                                     | 551d0e04<br>c6abb730<br>74703a2f<br>6f6c6c2f<br>66696c65<br>74456e72<br>726c3012<br>06092b06                                                                                     | 16041458<br>75060355<br>2f617573<br>6175736e<br>3a2f2f5c<br>6f6c6c5c<br>06092b06<br>01040182                                                                                     | 026754ae<br>1d1f046e<br>6e6d6c61<br>6d6c6161<br>5c415553<br>6175736e<br>01040182<br>37150204                                                                         |
| ff040530<br>32e081b7<br>306c306a<br>61613031<br>61303128<br>4e4d4c41<br>6d6c6161<br>37150104<br>16041490                                                                         | 030101ff<br>8522027e<br>a068a066<br>2f436572<br>31292e63<br>41413031<br>61303128<br>05020301<br>48bcef49                                                                         | 301d0603<br>33bffe79<br>86306874<br>74456e72<br>726c8632<br>5c436572<br>31292e63<br>00013023<br>d228efee                                                                         | 551d0e04<br>c6abb730<br>74703a2f<br>6f6c6c2f<br>66696c65<br>74456e72<br>726c3012<br>06092b06<br>7ba90b35                                                                         | 16041458<br>75060355<br>2f617573<br>6175736e<br>3a2f2f5c<br>6f6c6c5c<br>06092b06<br>01040182<br>879a5a61                                                                         | 026754ae<br>1d1f046e<br>6e6d6c61<br>6d6c6161<br>5c415553<br>6175736e<br>01040182<br>37150204<br>6a276230                                                             |
| ff040530<br>32e081b7<br>306c306a<br>61613031<br>61303128<br>4e4d4c41<br>6d6c6161<br>37150104<br>16041490<br>0d06092a                                                             | 030101ff<br>8522027e<br>a068a066<br>2f436572<br>31292e63<br>41413031<br>61303128<br>05020301<br>48bcef49<br>864886f7                                                             | 301d0603<br>33bffe79<br>86306874<br>74456e72<br>726c8632<br>5c436572<br>31292e63<br>00013023<br>d228efee<br>0d010105                                                             | 551d0e04<br>c6abb730<br>74703a2f<br>6f6c6c2f<br>66696c65<br>74456e72<br>726c3012<br>06092b06<br>7ba90b35<br>05000382                                                             | 16041458<br>75060355<br>2f617573<br>6175736e<br>3a2f2f5c<br>6f6c6c5c<br>06092b06<br>01040182<br>879a5a61<br>01010042                                                             | 026754ae<br>1d1f046e<br>6e6d6c61<br>6d6c6161<br>5c415553<br>6175736e<br>01040182<br>37150204<br>6a276230<br>f59e2675                                                 |
| ff040530<br>32e081b7<br>306c306a<br>61613031<br>61303128<br>4e4d4c41<br>6d6c6161<br>37150104<br>16041490<br>0d06092a<br>0defc49d                                                 | 030101ff<br>8522027e<br>a068a066<br>2f436572<br>31292e63<br>41413031<br>61303128<br>05020301<br>48bcef49<br>864886f7<br>abe504b8                                                 | 301d0603<br>33bffe79<br>86306874<br>74456e72<br>726c8632<br>5c436572<br>31292e63<br>00013023<br>d228efee<br>0d010105<br>eb2b2161                                                 | 551d0e04<br>c6abb730<br>74703a2f<br>6f6c6c2f<br>66696c65<br>74456e72<br>726c3012<br>06092b06<br>7ba90b35<br>05000382<br>b76842d3                                                 | 16041458<br>75060355<br>2f617573<br>6175736e<br>3a2f2f5c<br>6f6c6c5c<br>06092b06<br>01040182<br>879a5a61<br>01010042<br>ab102d7c                                                 | 026754ae<br>1d1f046e<br>6e6d6c61<br>5c415553<br>6175736e<br>01040182<br>37150204<br>6a276230<br>f59e2675<br>37c021d4                                                 |
| ff040530<br>32e081b7<br>306c306a<br>61613031<br>61303128<br>4e4d4c41<br>6d6c6161<br>37150104<br>16041490<br>0d06092a<br>0defc49d<br>a18b62d7                                     | 030101ff<br>8522027e<br>a068a066<br>2f436572<br>31292e63<br>41413031<br>61303128<br>05020301<br>48bcef49<br>864886f7<br>abe504b8<br>d5f1337e                                     | 301d0603<br>33bffe79<br>86306874<br>74456e72<br>726c8632<br>5c436572<br>31292e63<br>00013023<br>d228efee<br>0d010105<br>eb2b2161<br>22b560ae                                     | 551d0e04<br>c6abb730<br>74703a2f<br>6f6c6c2f<br>66696c65<br>74456e72<br>726c3012<br>06092b06<br>7ba90b35<br>05000382<br>b76842d3<br>acbd9fc5                                     | 16041458<br>75060355<br>2f6175736e<br>3a2f2f5c<br>6f6c6c5c<br>06092b06<br>01040182<br>879a5a61<br>01010042<br>ab102d7c<br>4b230da4                                               | 026754ae<br>1d1f046e<br>6e6d6c61<br>5c415553<br>6175736e<br>01040182<br>37150204<br>6a276230<br>f59e2675<br>37c021d4<br>01f99495                                     |
| ff040530<br>32e081b7<br>306c306a<br>61613031<br>61303128<br>4e4d4c41<br>6d6c6161<br>37150104<br>16041490<br>0d06092a<br>0defc49d<br>a18b62d7<br>09fb930d                         | 030101ff<br>8522027e<br>a068a066<br>2f436572<br>31292e63<br>41413031<br>61303128<br>05020301<br>48bcef49<br>864886f7<br>abe504b8<br>d5f1337e<br>5ff0d869                         | 301d0603<br>33bffe79<br>86306874<br>74456e72<br>726c8632<br>5c436572<br>31292e63<br>00013023<br>d228efee<br>0d010105<br>eb2b2161<br>22b560ae<br>e4c0bf07                         | 551d0e04<br>c6abb730<br>74703a2f<br>6f6c6c2f<br>66696c65<br>74456e72<br>726c3012<br>06092b06<br>7ba90b35<br>05000382<br>b76842d3<br>acbd9fc5<br>004b1deb                         | 16041458<br>75060355<br>2f6175736e<br>3a2f2f5c<br>6f6c6c5c<br>06092b06<br>01040182<br>879a5a61<br>01010042<br>ab102d7c<br>4b230da4<br>e3d75bb6                                   | 026754ae<br>1d1f046e<br>6e6d6c61<br>5c415553<br>6175736e<br>01040182<br>37150204<br>6a276230<br>f59e2675<br>37c021d4<br>01f99495<br>ef859b13                         |
| ff040530<br>32e081b7<br>306c306a<br>61613031<br>61303128<br>4e4d4c41<br>6d6c6161<br>37150104<br>16041490<br>0d06092a<br>0defc49d<br>a18b62d7<br>09fb930d<br>6b6e0697             | 030101ff<br>8522027e<br>a068a066<br>2f436572<br>31292e63<br>41413031<br>61303128<br>05020301<br>48bcef49<br>864886f7<br>abe504b8<br>d5f1337e<br>5ff0d869<br>403a4a58             | 301d0603<br>33bffe79<br>86306874<br>74456e72<br>726c8632<br>5c436572<br>31292e63<br>00013023<br>d228efee<br>0d010105<br>eb2b2161<br>22b560ae<br>e4c0bf07<br>4f6dd1bc             | 551d0e04<br>c6abb730<br>74703a2f<br>6f6c6c2f<br>66696c65<br>74456e72<br>726c3012<br>06092b06<br>7ba90b35<br>05000382<br>b76842d3<br>acbd9fc5<br>004b1deb<br>3452f329             | 16041458<br>75060355<br>2f6175736e<br>3a2f2f5c<br>6f6c6c5c<br>06092b06<br>01040182<br>879a5a61<br>01010042<br>ab102d7c<br>4b230da4<br>e3d75bb6<br>a73b572a                       | 026754ae<br>1d1f046e<br>6e6d6c61<br>5c415553<br>6175736e<br>01040182<br>37150204<br>6a276230<br>f59e2675<br>37c021d4<br>01f99495<br>ef859b13<br>b41327f7             |
| ff040530<br>32e081b7<br>306c306a<br>61613031<br>61303128<br>4e4d4c41<br>6d6c6161<br>37150104<br>16041490<br>0d06092a<br>0defc49d<br>a18b62d7<br>09fb930d<br>6b6e0697<br>5af61809 | 030101ff<br>8522027e<br>a068a066<br>2f436572<br>31292e63<br>41413031<br>61303128<br>05020301<br>48bcef49<br>864886f7<br>abe504b8<br>d5f1337e<br>5ff0d869<br>403a4a58<br>c9fb86a4 | 301d0603<br>33bffe79<br>86306874<br>74456e72<br>726c8632<br>5c436572<br>31292e63<br>00013023<br>d228efee<br>0d010105<br>eb2b2161<br>22b560ae<br>e4c0bf07<br>4f6dd1bc<br>b8d4aca6 | 551d0e04<br>c6abb730<br>74703a2f<br>6f6c6c2f<br>66696c65<br>74456e72<br>726c3012<br>06092b06<br>7ba90b35<br>05000382<br>b76842d3<br>acbd9fc5<br>004b1deb<br>3452f329<br>f5ebc97f | 16041458<br>75060355<br>2f617573<br>6175736e<br>3a2f2f5c<br>6f6c6c5c<br>06092b06<br>01040182<br>879a5a61<br>01010042<br>ab102d7c<br>4b230da4<br>e3d75bb6<br>a73b572a<br>2c3e306b | 026754ae<br>1d1f046e<br>6e6d6c61<br>5c415553<br>6175736e<br>01040182<br>37150204<br>6a276230<br>f59e2675<br>37c021d4<br>01f99495<br>ef859b13<br>b41327f7<br>ea58ed49 |

```
40e0931a 7b5cc3b0 d6558ec7 514ef928 b1dfa9ab 732ecea0
40a458c3 e824fd6f b7c6b306 122da64d b3ab23b1 adacf609
1d1132fb 15aa6786 06fbf713 b25a4a5c 07de565f 6364289c
324aacff abd6842e b24d4116 5c0934b3 794545df 47da8f8d
2b0e8461 b2405ce4 6528 99 quit telnet 64.101.0.0
255.255.0.0 outside telnet timeout 5 ssh timeout 5
console timeout 0 ! class-map inspection_default match
default-inspection-traffic ! ! policy-map type inspect
dns preset_dns_map parameters message-length maximum 512
policy-map global_policy class inspection_default
inspect dns preset_dns_map inspect ftp inspect h323 h225
inspect h323 ras inspect netbios inspect rsh inspect
rtsp inspect skinny inspect esmtp inspect sqlnet inspect
sunrpc inspect tftp inspect sip inspect xdmcp ! service-
policy global_policy global prompt hostname context
Cryptochecksum:fa0c88a5c687743ab26554d54f6cb40d : end
```

# **Verificar**

Use esta seção para confirmar se a sua configuração funciona corretamente.

#### Verificar e gerenciar seu certificado

Revise e gerencie seu certificado.

- 1. Abra o aplicativo ASDM e clique no botão Configuration (Configuração).
- No menu esquerdo, clique no botão Propriedades.Clique em Certificado.Clique em Gerenciar certificado.

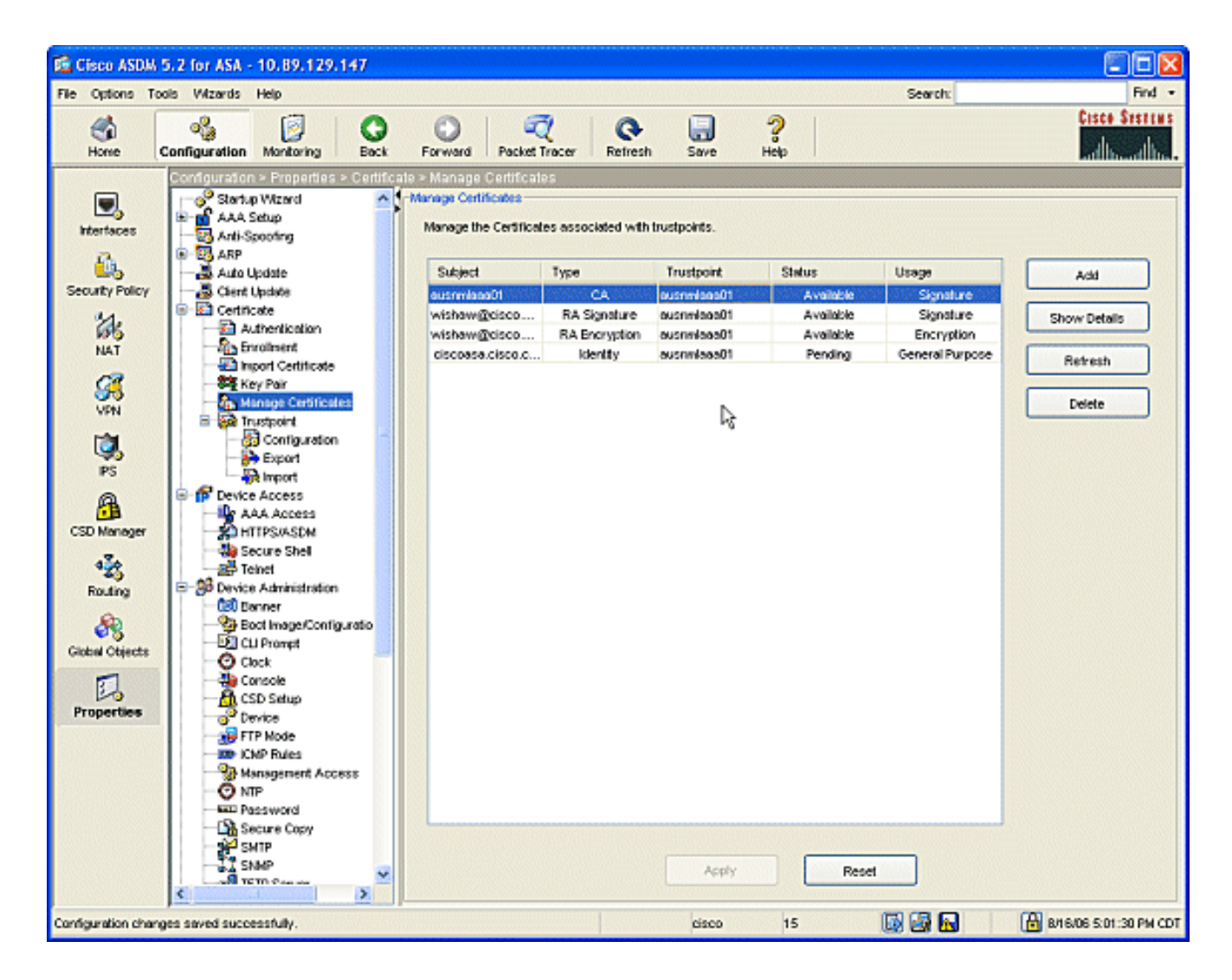

### **Comandos**

No ASA, você pode usar vários comandos **show** na linha de comando para verificar o status de um certificado.

- O comando **show crypto ca certificate** é usado para exibir informações sobre o certificado, o certificado CA e quaisquer certificados da autoridade de registro (RA).
- O comando **show crypto ca trustpoints** é usado para verificar a configuração do ponto de confiança.
- O comando **show crypto key mypubkey rsa** é usado para exibir as chaves públicas RSA do seu ASA.
- O comando show crypto ca crls é usado para exibir todas as CRLs em cache .

**Observação:** a <u>Output Interpreter Tool</u> (<u>somente</u> clientes <u>registrados</u>) (OIT) suporta determinados comandos **show**. Use a OIT para exibir uma análise da saída do comando show.

### **Troubleshoot**

Use esta seção para resolver problemas de configuração.

Consulte <u>Public Key Infrastructure for Windows Server 2003</u> para obter mais informações sobre como solucionar problemas do Microsoft Windows 2003 CA.

### **Comandos**

**Observação:** o uso de comandos **debug** pode afetar adversamente seu dispositivo Cisco. Antes de utilizar **comandos debug, consulte** <u>Informações Importantes sobre Comandos Debug</u>.

# Informações Relacionadas

<u>Configurando o Cisco VPN 3000 Concentrator 4.0.x para obter um certificado digital</u>